Prof. Dr. Dörte Haftendorn (Dipl. Math) Leuphana Universität LüneburgLüneburg, 20.2.2020www.mathematik-verstehen.dewww.mathematik-sehen-und-verstehen.dewww.kurven-erkunden-und-verstehen.de

Splines & Co: Realisierung in GeoGebra, (wie TiNspire Ha 2012)

## Kubische Splines mit 4 Punkten, mit GeoGebra-CAS

Definition eines kubischen Splines, der durch 4 frei gesetzte Punkte verläuft. Die Abszissen müssen verschieden sein.

## Die Punkte kann man sich als Nägel vorstellen, durch die der Spline

Abbildung 2

verlaufen soll.

Abbildung 1

|                                                                                                    |                                                                                                    | Berechnung der 1. und 2. Ableitungen                             |
|----------------------------------------------------------------------------------------------------|----------------------------------------------------------------------------------------------------|------------------------------------------------------------------|
| p0(x):=apy+b0 (x-apx)+c0 (x-apx)*2+d0 (x-apx)*3                                                                                                    |                                                                                                    | p0(x)                                                            |
| $\rightarrow p0(x) := d0 (-A1 + x)^3 + 0 (-A1 + x)^2 + b0 (-A1 + x) + B1$                                                                                                    |                                                                                                    | Ableitung: 3 d0 x <sup>2</sup> + b0                              |
| p1(x):=bpy+b1 (x-bpx)+c1 (x-bpx)*2+d1 (x-bpx)*3                                                                                                    |                                                                                                    | s0(x):=\$9                                                       |
| $\rightarrow$ p1(x) := d1 (-A2 + x) <sup>3</sup> + c1 (-A2 + x) <sup>2</sup> + b1 (-A2 + x) <sup>2</sup> + b1 (-A2 + x) <sup>2</sup> | 2 + x) + B2                                                                                                    | $\rightarrow s0(x) := 3 d0 x^2 + b0$                             |
| 2/v)-=nuith2 (v anv)ta2 (v anv)02+d2 (v anv)02                                                                                                    | . , .                                                                                                    | p1(x)                                                            |
| $r_{2}(x) = -r_{2}(x) + -r_{2}(x) + r_{2}(x) + r_{3}(x) + r_{4}(x) + r_{4}(x$                                                                                                    | 2                                                                                                    | Ableitung: $3 d1 (x - 3)^2 + 2 c1 (x - 3) + b1$                  |
| $\rightarrow p2(x) := d2 (-A3 + x)^{-} + c2 (-A3 + x)^{-} + b2 (-A3 + x)^{-} + b2 (-A3 + x)^{-} + $                                                                                                    | 3 + x) + B3                                                                                                    | s1(x):=\$11                                                      |
| gl0:=p0(bpx)=bpy                                                                                                    |                                                                                                    | $\rightarrow s1(x) := 3 d1 (x-3)^2 + 2 c1 (x-3) + b1$            |
| $\rightarrow$ gl0 : 3 b0 + 27 d0 = 1                                                                                                    |                                                                                                    | s2(x):=Ableitung(p2(x), x)                                       |
| gl1:=p1(cpx)=cpy                                                                                                    |                                                                                                    | $\Rightarrow s2(x) := 3 d2 (x-6)^2 + 2 c2 (x-6) + b2$            |
| $\rightarrow$ gl1: 3 b1 + 9 c1 + 27 d1 + 1 = 4                                                                                                    |                                                                                                    | ss0(x):=Ableitung(p0(x), x, 2)<br>$\rightarrow ss0(x) := 6 d0 x$ |
| gl2:=p2(dpx)=dpy                                                                                                    |                                                                                                    | ss1(x):=Ableituna(p1(x), x, 2)                                   |
| $\rightarrow gl2: 4 b2 + 16 c2 + 64 d2 + 4 = 6$                                                                                                    |                                                                                                    | $\rightarrow$ ss1(x) := 6 d1 x + 2 c1 - 18 d1                    |
| Jedes Polynom erreicht einen rechten Nachbarnagel.                                                                                                    |                                                                                                    | ss2(x):=Ableitung(p2(x), x, 2)                                   |
| Abbildung 3                                                                                                    |                                                                                                    | $\rightarrow$ ss2(x) := 6 d2 x + 2 c2 - 36 d2                    |
| An den inneren Nägeln müssen Steigungen übergeben werden.                                                                                                    | Abbilduna 4                                                                                                    |                                                                  |
| gl3:=s0(bpx)=s1(bpx)                                                                                                    |                                                                                                    |                                                                  |
| $\rightarrow$ gl3 : b0 + 27 d0 = b1                                                                                                    | Beim natürlichen Spline wird c0=0 gesetzt, d.h.: bei Start Kümmung 0                                             |                                                                  |
| gl4:s1(cpx)=s2(cpx)                                                                                                    | gl7:c0=0                                                                                                    |                                                                  |
| $\rightarrow$ gl4 : b1 + 6 c1 + 27 d1 = b2                                                                                                    | $\rightarrow$ gl7 : c0 = 0                                                                                       |                                                                  |
| An den inneren Nägeln müssen Krümmungen übergeben werden.                                                                                                    | Hinten auch Krümmung 0, d.h. ss2(dpx)=0                                                                          |                                                                  |
| gl5:=ss0(bpx)=ss1(bpx)                                                                                                    | gl8:=ss2(dpx)=0<br>$\rightarrow$ gl8 : 2 c2 + 24 d2 = 0<br>Nun ist das Gleichnungssystem mit 9 Varablen zu lösen |                                                                  |
| $\rightarrow$ gl5 : 18 d0 = 2 c1                                                                                                    |                                                                                                    |                                                                  |
| gl6:=ss1(cpx)=ss2(cpx)<br>$\rightarrow gl6: 2 c1 + 18 d1 = 2 c2$                                                                                                    |                                                                                                    |                                                                  |
| Gesucht sind 9 Variable b0,b1,b2,c0,,d2, wir haben 7 Gleichungen.                                                                                                    |                                                                                                    |                                                                  |
|                                                                                                    | Abbilduna 5                                                                                                    |                                                                  |

d:=Lösungen({gl0,gl1,gl2,gl3,gl4,gl5,gl6,gl7,gl8},{b0,c0,d0,b1,c1,d1,b2,c2,d2})

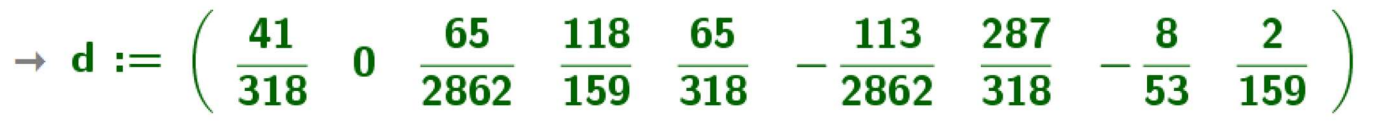

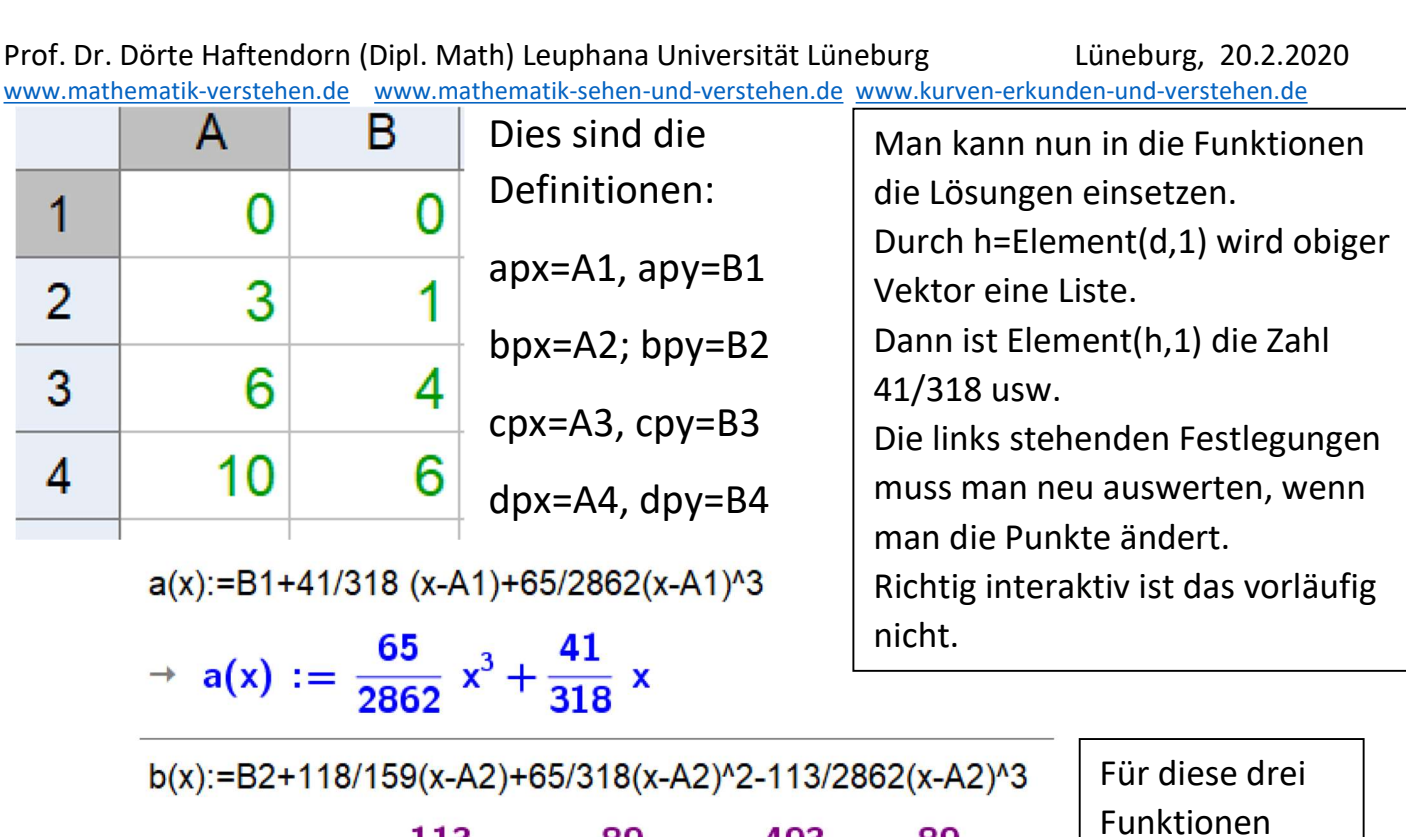

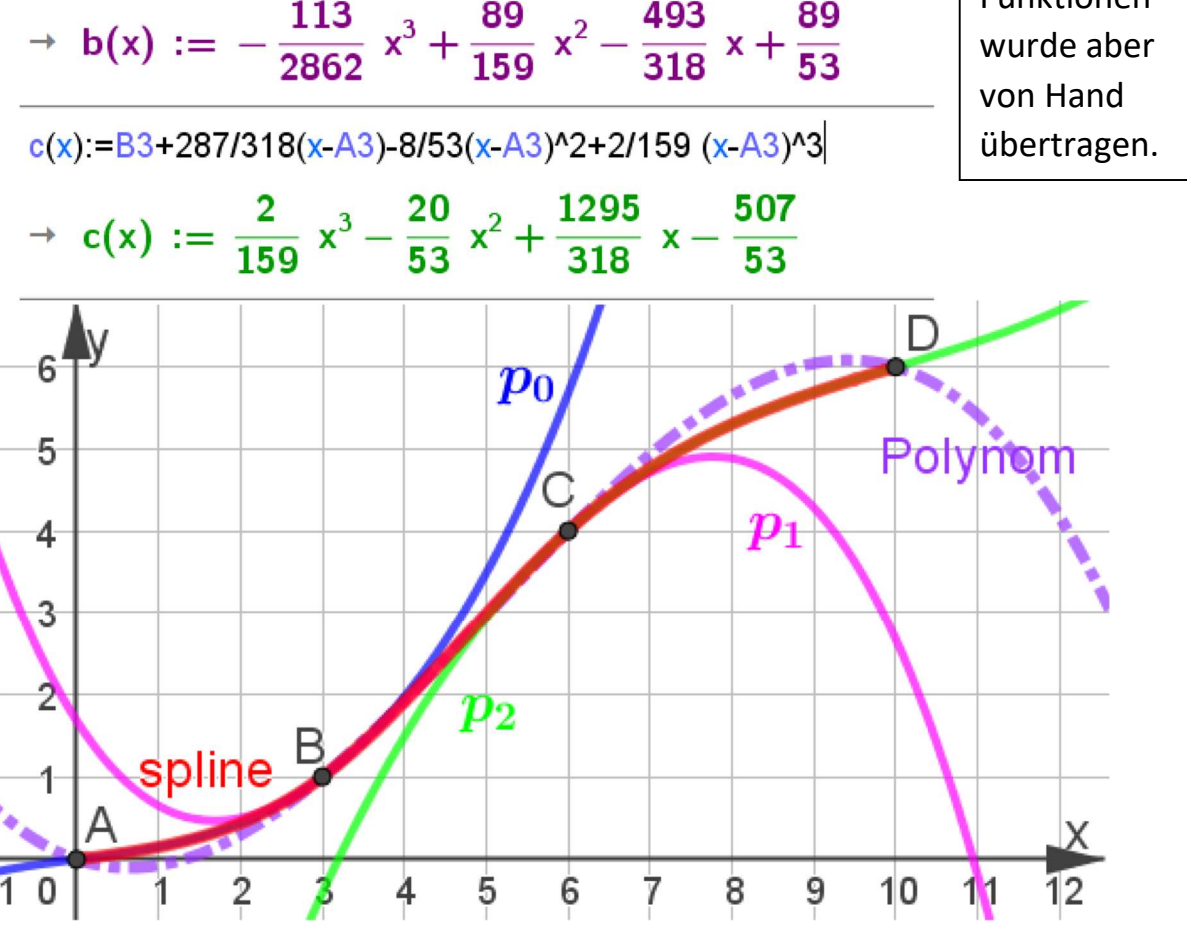

Das Intepolationspolynom hat "unschöne Ausschwinger", Splines sind besser. GeoGebra-dazu ist spline4pkte-ggb.ggb ,

die ebenso gebaute TI Nspire-Datei ist spline4pkte-ti.tns, dort kann man an den Punkten ziehen.